*ClaimLaunch* is an easy to use tool designed to self-dispatch jobs via the Internet. To open *ClaimLaunch*, click the *ClaimLaunch* button from the menu bar on the left side of the screen.

Remember, not all insurance companies permit claims to be dispatched by *ClaimLaunch*. Also, user access for *ClaimLaunch* is controlled by a registered user of your company with the appropriate authorization to grant access.

On the initial screen, select the Insurance Company for which the online dispatch is being requested by clicking on the arrow, then click the *Submit* button.

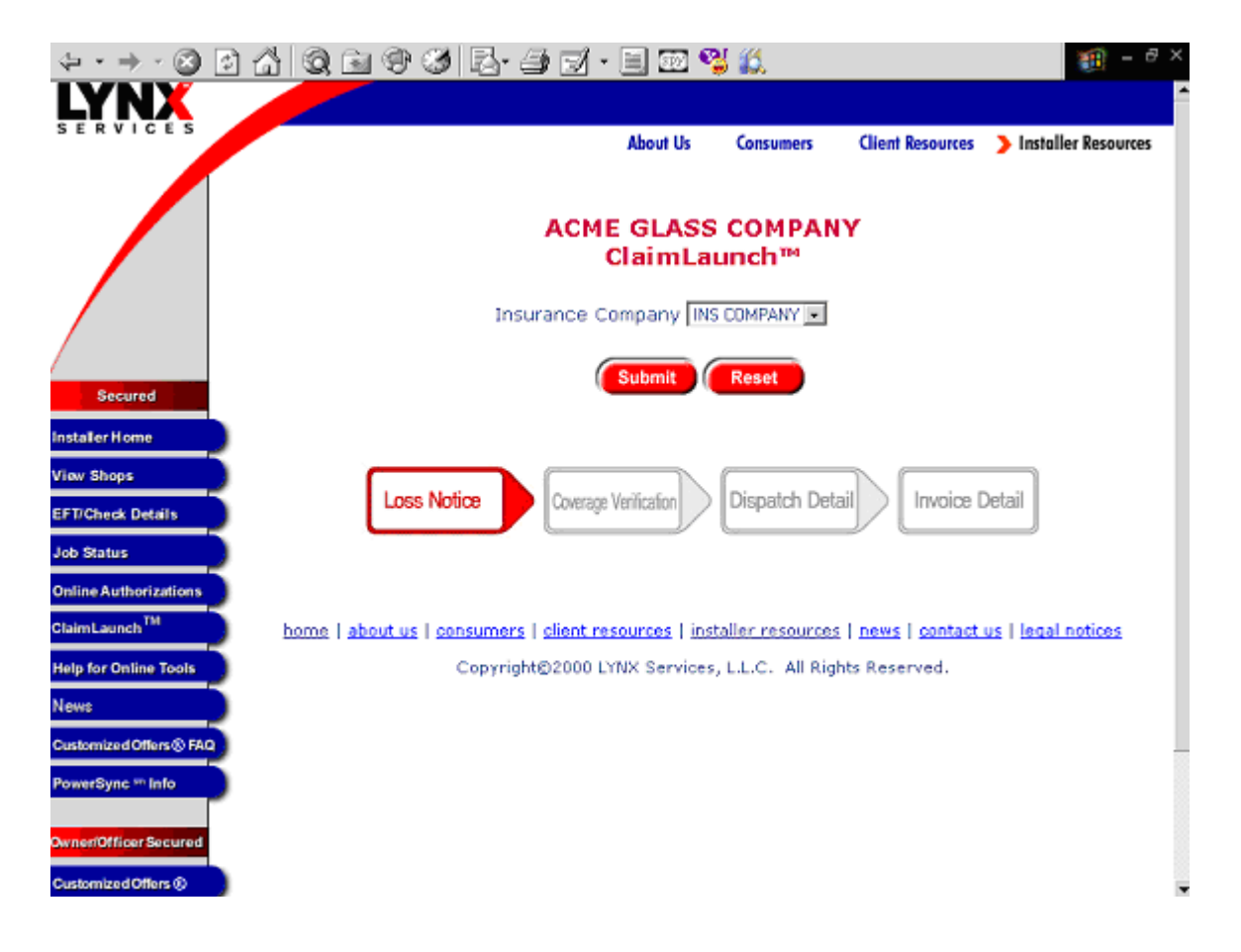

The next *ClaimLaunch* screen will be displayed.

If available, enter the policyholder vehicle's VIN and click the *Submit* button.

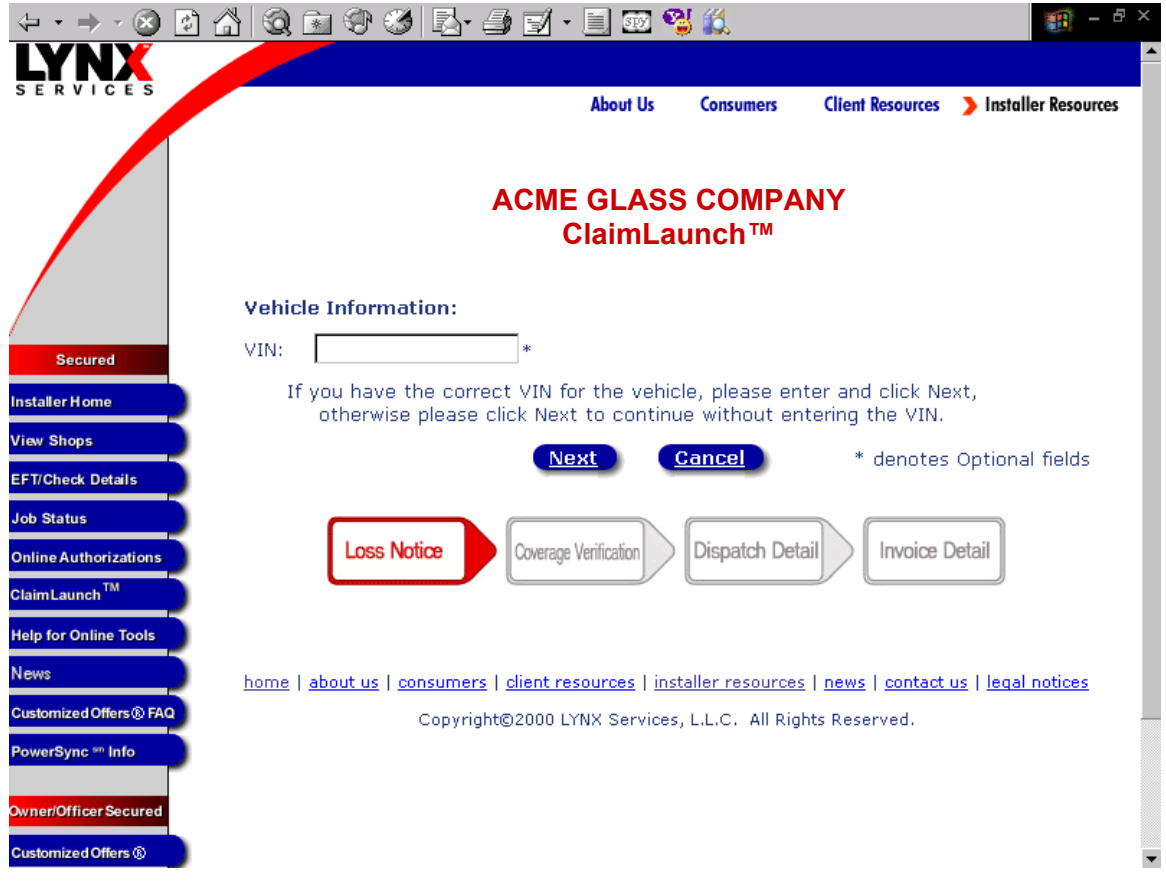

If you do not enter a VIN or if the VIN you enter can not be converted to a year, make, model by LYNX Services, you will be asked to identify the Year, Make, Model and Body Style of the Vehicle.

Select the Vehicle Year.

| (+ • → • 🐼 🚱 🙆         | 5 Q 🖻 🏵 🧭 🗛 🍠 🗹           | i - 📃 🐼 🔮        | y 🛍               |                  |                | - & ×    |
|------------------------|---------------------------|------------------|-------------------|------------------|----------------|----------|
| LYNX                   |                           |                  |                   |                  |                | <b>^</b> |
| SERVICES               |                           | About Us         | Consumers         | Client Resources | Installer Reso | urces    |
|                        |                           |                  | consonions        |                  |                |          |
|                        |                           |                  | S COMDA           | NV               |                |          |
|                        | A                         |                  | s com⊭a<br>aunch™ | LIN T            |                |          |
|                        |                           |                  |                   |                  |                |          |
|                        |                           | Vehicle Se       | election          |                  |                |          |
|                        | Vehicl                    | e Year: Pleas    | se Choose a Year  | •                |                |          |
| Secured                | Vehicle                   | e Make:          |                   |                  |                |          |
| Installer Home         | Vahicla                   | Model:           |                   |                  |                |          |
| View Shops             | Yemcle                    | mouer.           |                   |                  |                |          |
| EFT/Check Details      | Vehicle                   | e Body:          |                   |                  |                |          |
| Job Status             |                           |                  |                   |                  |                |          |
| Online Authorizations  | Loss Notice Cover         | age Verification | Dispatch Det      | ail Invoice De   | etail          |          |
| Claim Launch TM        |                           | •                |                   |                  |                |          |
| Help for Online Tools  |                           |                  |                   |                  |                |          |
| News                   |                           |                  |                   |                  |                |          |
| Customized Offers® FAQ |                           |                  |                   |                  |                |          |
| PowerSync *** Info     |                           |                  |                   |                  |                |          |
|                        |                           |                  |                   |                  |                |          |
| Owner/Officer Secured  |                           |                  | _ ( _ ( _         |                  |                |          |
| 🏽 🎛 Start 🔢 🗹 📀 🥭 🖪    | 🛿 📉 🖸 🕺 💩 📋 🖸 I. 🙋 L. 🔹 V | / 🖾 다 🥥 다 🕻      | 🔊 X. 🔄 D. 🕴       | ๖≶∢€҄,₫⊘∎        | J 🍫 🂱 🖂        | 1:00 PM  |

Once the vehicle Year has been selected, the makes for that year are available to the user.

| (+ • → • 🗵 🛃 🔕 (         | 🖹 🏵 🧭 🛃 ᢖ 🛃 · 🗐 💇 🗳 👯                             | 1 - B ×                                  |
|--------------------------|---------------------------------------------------|------------------------------------------|
|                          |                                                   |                                          |
|                          | About Us Consume<br>ACME GLASS CON<br>ClaimLaunch | ers Client Resources Installer Resources |
|                          | Vehicle Selection                                 | _                                        |
| Secured                  | Vehicle Make: Please Choose a                     | ×<br>Make ▼                              |
| Installer Home           | Please Choose a                                   | Make 🔺                                   |
| View Shops               | Vehicle Model: ACOBA<br>AIRBUS                    | _                                        |
| EFT/Check Details        | Vehicle Body: ALFA RUMEU<br>AUDI<br>BMW           |                                          |
| Job Status               | BOUNDER                                           |                                          |
| Online Authorizations    | Loss Notice                                       | Invoice Detail                           |
| ClaimLaunch <sup>™</sup> | CHRYSLER                                          |                                          |
| Help for Online Tools    |                                                   |                                          |
| News                     |                                                   |                                          |
| Customized Offers ® FAQ  |                                                   |                                          |
| PowerSync 🖤 Info         |                                                   |                                          |
| Owner/Officer Secured    |                                                   |                                          |
| Customized Offers ®      |                                                   | •                                        |

Select the Vehicle Make.

Once the vehicle's make has been selected, the models for the vehicle year and make are available to the user.

(+ · → · ② 🗗 🟠 🥘 🖬 🏵 🍏 🛃 🥔 🖬 · 🗐 🗺 🗳 🕌 -About Us **Client Resources** Installer Resources Consumers ACME GLASS COMPANY ClaimLaunch™ Vehicle Selection Vehicle Year: 1995 -Secured Vehicle Make: DODGE -Installer Home Vehicle Model: Please Choose a Model 💌 View Shops Please Choose a Model 🔺 Vehicle Body: AVENGER EFT/Check Details CARAVAN COLT DAKOTA PICKUP Job Status GRAND CARAVAN **Online Authorizations** Loss Notice INTREPID Coverage Verification Invoice Detail NEON Claim Launch<sup>™</sup> PICKUP 1500 PICKUP 2500 PICKUP 3500 Help for Online Tools News Customized Offers ® FAQ PowerSync \*\* Info Owner/Officer Secured Customized Offers ® •

Select the Vehicle Model.

Once the vehicle's model has been selected, the bodies for the vehicle year, make, and model are available to the user.

Select the Vehicle Body.

| (+ • + • 🛞 🔮             | 1) 🔏 🔕 📾 🏵 🍏 🛃 🚽 🖬 🗉 🗐 💯 월 🎎 👘 👘 🖓 👘                    | 2 |
|--------------------------|---------------------------------------------------------|---|
| LYNX                     |                                                         | • |
| SERVICES                 | About Us Consumers Client Resources Installer Resources |   |
|                          |                                                         |   |
|                          | ACME GLASS COMPANY                                      |   |
|                          | ClaimLaunch""                                           |   |
|                          | Vehicle Selection                                       |   |
|                          | Vehicle Year: 1995                                      |   |
| Secured                  |                                                         |   |
| Installer Home           |                                                         |   |
| View Shops               | Vehicle Model: NEON                                     |   |
| EFT/Check Details        | Vehicle Body: Please Choose a Body 💌                    |   |
| Job Status               | Please Choose a Body<br>2 DOOR COUPE                    |   |
| Online Authorizations    |                                                         |   |
| ClaimLaunch <sup>™</sup> | Dispater Petal                                          |   |
| Help for Online Tools    |                                                         |   |
| News                     |                                                         |   |
| Customized Offers ® FAQ  |                                                         |   |
| PowerSync ** Info        |                                                         |   |
| Owner/Officer Secured    |                                                         |   |
| Customized Offers ®      |                                                         | • |

After the vehicle has been identified, select the glass damage. Select all of the glass part(s) to be repaired an/or replaced before clicking the next button. This information will be sent back to you on the LYNX Services job fax (if you receive job assignment via facsimile) or through your Point Of Sale work management system (if you receive job assignments electronically).

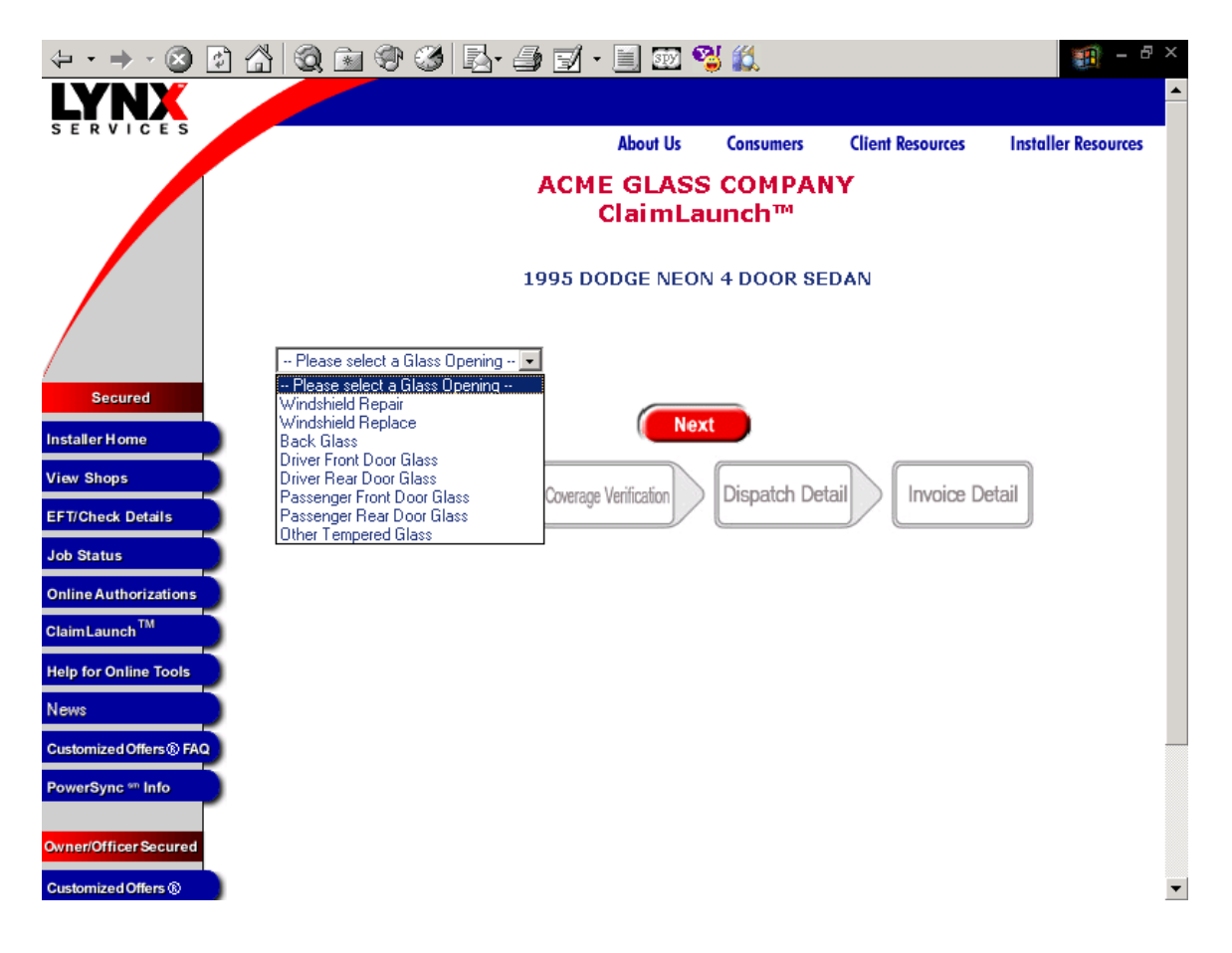

When finished identifying the glass damage, click the Next button.

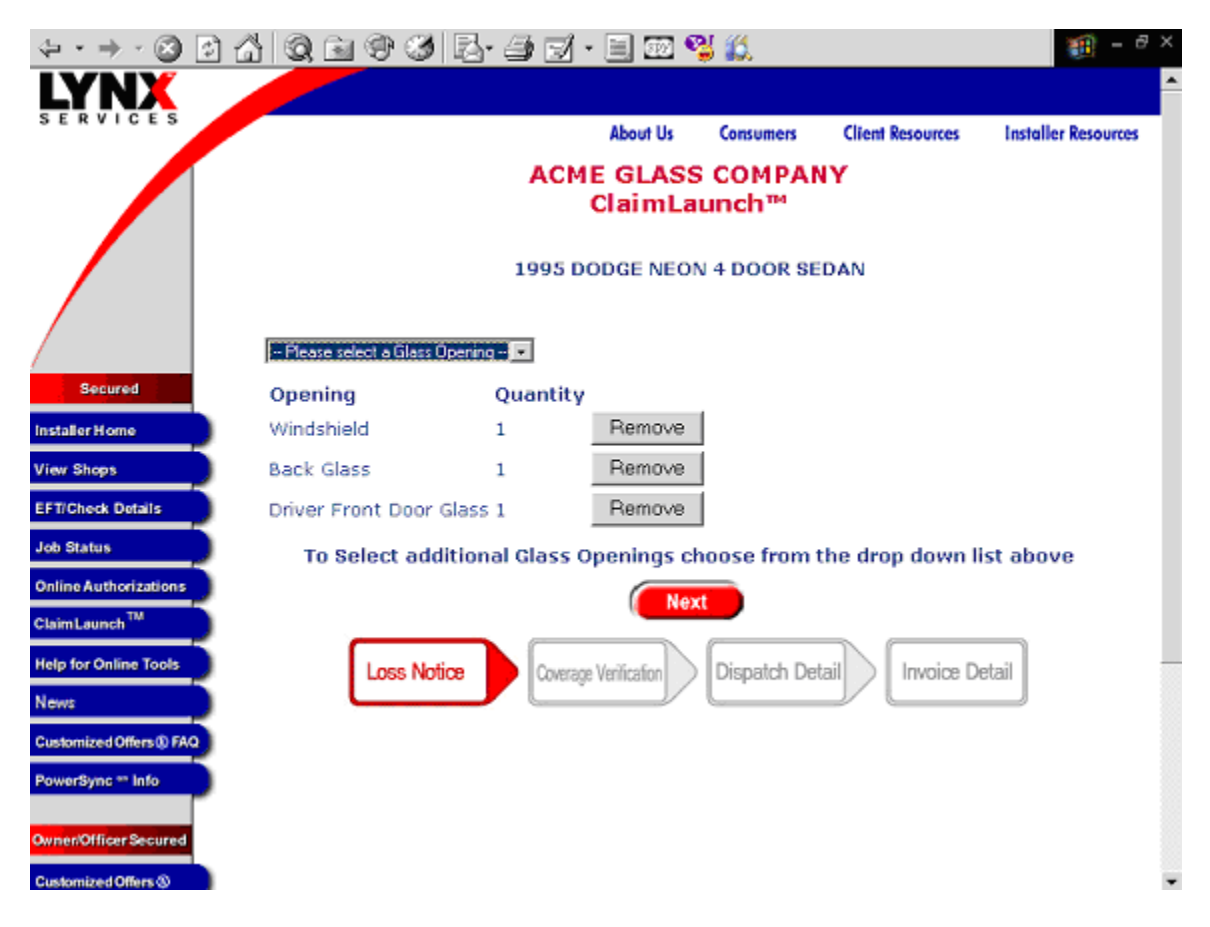

If you've made an error in your selection, you may use the Remove buttons to remove openings and select additional openings before you click the Next button.

If a Windshield Replacement glass opening has been selected, the Windshield Repair screen with the Windshield Repair question is displayed. Answer the windshield repair question and click the *Next* button.

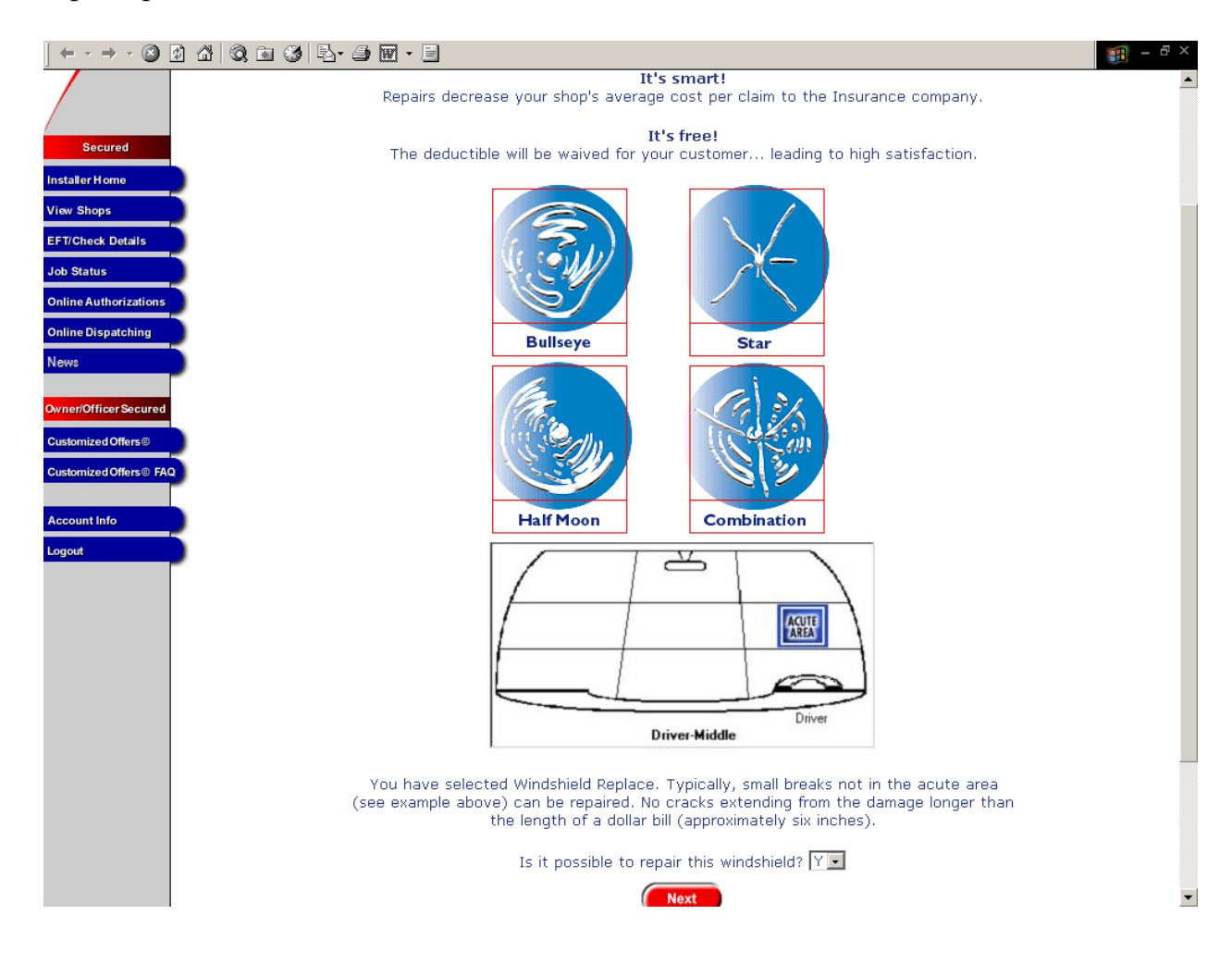

If you answer the question YES, then you are returned to the glass damage screen and the Windshield Replacement will be changed to Windshield Repair. Click the *Next* button.

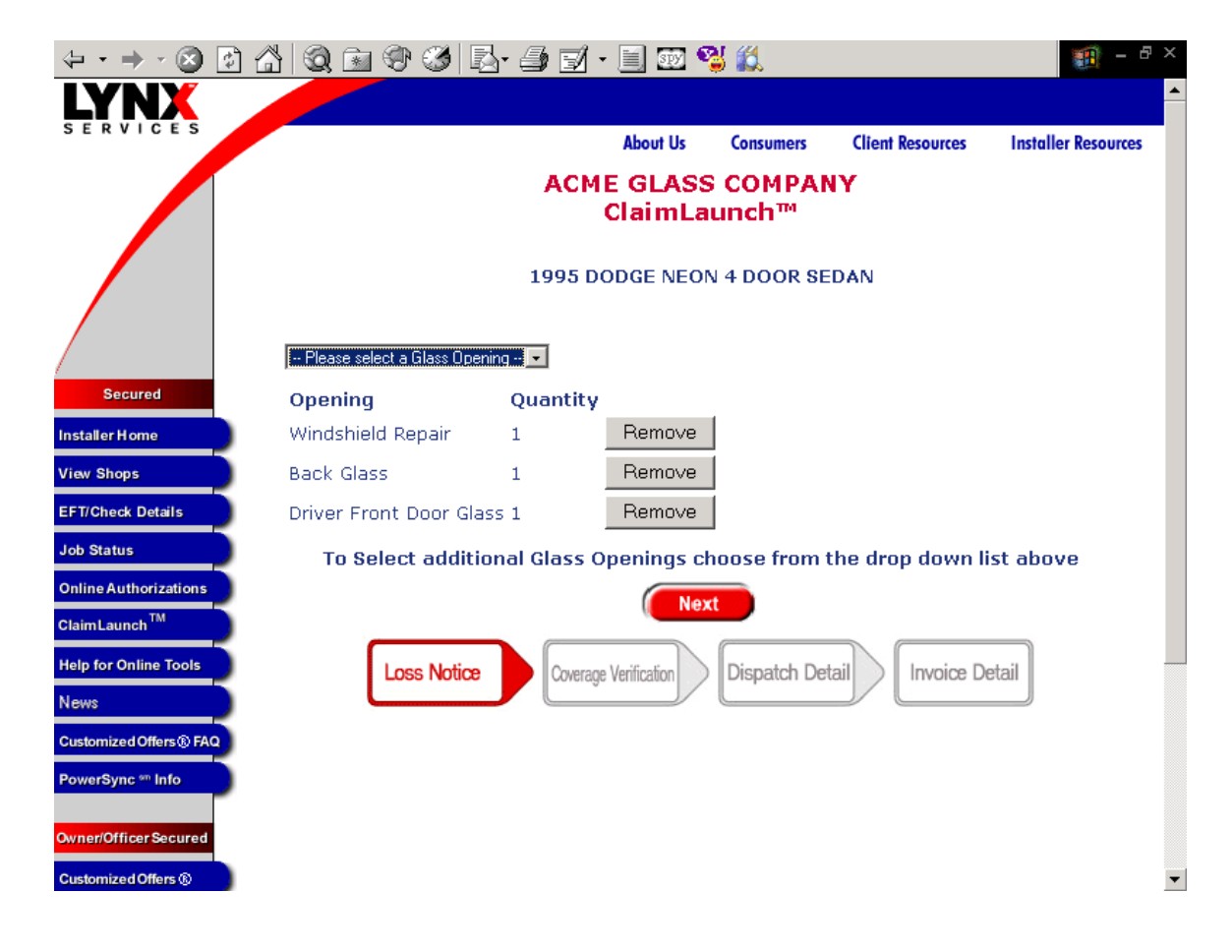

The next ClaimLaunch screen will be displayed.

Enter the policyholder's home ZIP code and click the *Submit* button.

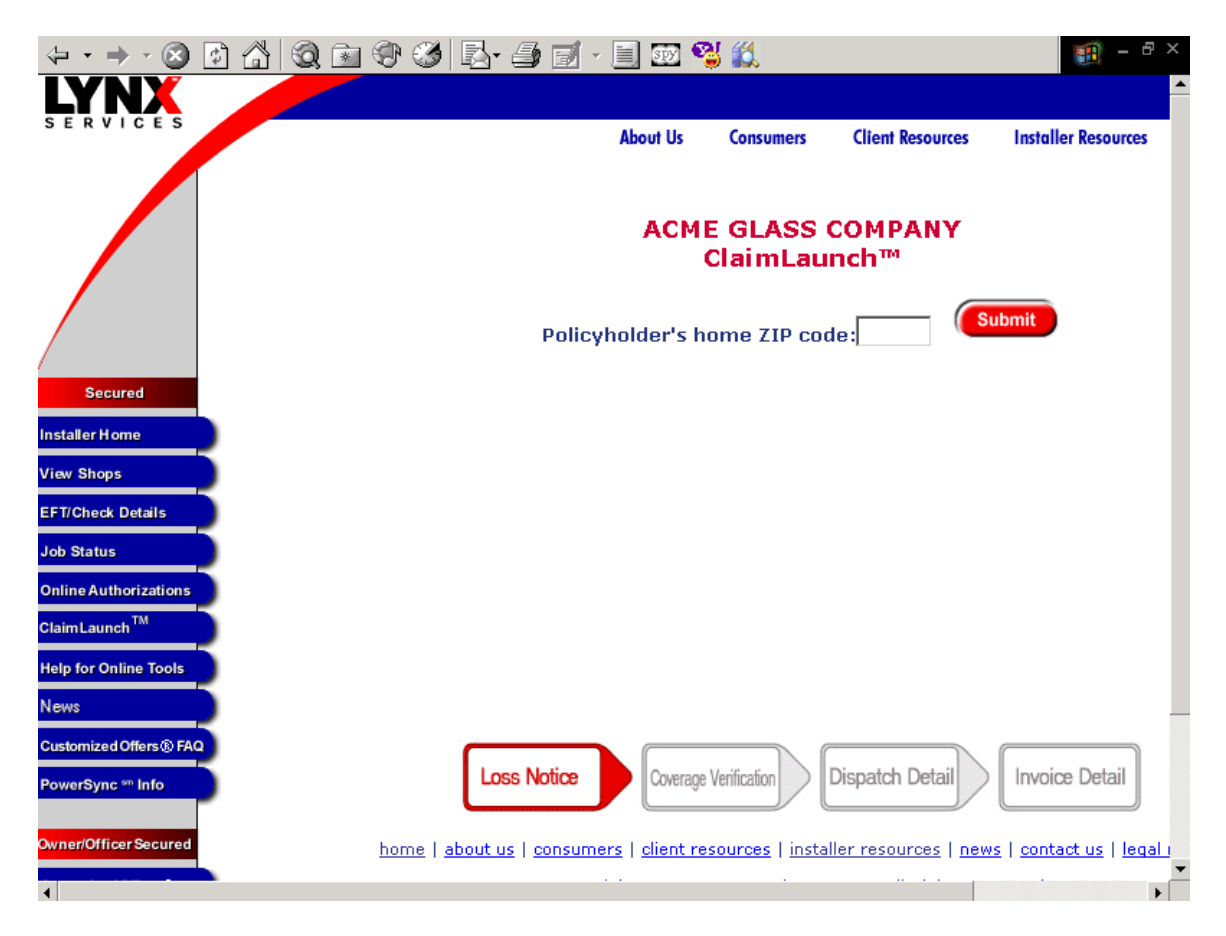

A list of your company's service centers eligible to receive the *ClaimLaunch* initiated work assignment will be displayed. Highlight by moving your cursor over the row and then click the desired service center.

|            | Abou                    | ut Us Consumers                       | Client Resources   | Installer Resources                   | i        |
|------------|-------------------------|---------------------------------------|--------------------|---------------------------------------|----------|
|            | J.                      | ACME GLASS CO<br>ClaimLaun            | OMPANY<br>ch™      | ubmit                                 |          |
| PI         | ease select (click) one | e of your service centers li Address  | isted below to per | form the repairs.<br><b>PowerSync</b> |          |
| ACME GLASS | COMPANY #59544          | 59544 Main St<br>NEW KENSINGTON , P/  | A 15068            |                                       | <b>^</b> |
| ACME GLASS | COMPANY #52348          | 52348 Main St<br>SARVER , PA 16055    |                    |                                       |          |
| ACME GLASS | COMPANY #52349          | 52349 Main St<br>ELLWOOD CITY, PA 16  | 6117               |                                       |          |
| ACME GLASS | COMPANY #59543          | 59543 Main St<br>BURGETTSTOWN , PA    | 15021              |                                       |          |
| ACME GLASS | COMPANY #90511          | 90511 Main St<br>KITTANNING , PA 1620 | 11                 |                                       |          |
|            | COMPANY #53106          | 53106 Main St<br>NORTH HUNTINGDON     | .PA 15642          |                                       | •        |
| ACME GLASS |                         |                                       |                    |                                       |          |

If none of your service centers meet the insurance company criteria for a ClaimLaunch<sup>™</sup> initiated work assignment, a message will be displayed to enter a new zip code or click Cancel and contact LYNX Services to complete the Loss Report.

|                                                                                                    | 1 - 1      | × |
|----------------------------------------------------------------------------------------------------|------------|---|
|                                                                                                    |            | * |
| About Us Consumers Client Resources Installer Resources                                                                                                    |            |   |
| ACME GLASS COMPANY<br>Claim Launch™                                                                                                    |            |   |
| Policyholder's home ZIP code:                                                                                                    |            |   |
| Submit Cancel                                                                                                    |            |   |
| There are not any valid retail locations meeting the ALLSTATE INS COMPANY criteria for ClaimLaunch™<br>Please enter another Zip Code or contact LYNX SERVICES to complete the Loss Report. | processing | • |
|                                                                                                    |            |   |
|                                                                                                    |            |   |
|                                                                                                    |            |   |
|                                                                                                    |            |   |
|                                                                                                    |            |   |
| Lose Native Courses Verification Disensatch Detail Invoire Detail                                                                                                    |            |   |

After the service center has been selected, the Loss Report screen will be displayed. Enter the requested information in the open boxes. NOTE: Any item denoted with an asterisk (\*), is an optional field.

| ACME GLASS COMPANY<br>ClaimLaunch™                                                |                                                                   |                                                                           |               |  |  |  |  |
|-----------------------------------------------------------------------------------|-------------------------------------------------------------------|---------------------------------------------------------------------------|---------------|--|--|--|--|
| Vehicle Informatio                                                                | n:                                                                |                                                                           |               |  |  |  |  |
| VIN:                                                                              | 1B3ES67CXSD624985 * Ht<br>retail service center.                  | he VIN is updated, you may be asked to update the glass damage oper       | nings and the |  |  |  |  |
| Vehicle:                                                                          | 1995 DODGE NEON 4 DO                                              | OR SEDAN                                                                  |               |  |  |  |  |
| Glass Damage:                                                                     | Update Glass Damage                                               | Openings                                                                  |               |  |  |  |  |
| Glass Damage Op                                                                   | ening Quantity                                                    |                                                                           |               |  |  |  |  |
| Windshield Repair                                                                 | 1                                                                 |                                                                           |               |  |  |  |  |
| Service Center Info                                                               | ormation:                                                         |                                                                           |               |  |  |  |  |
|                                                                                   |                                                                   |                                                                           |               |  |  |  |  |
| Service Center:                                                                   | ACME GLASS<br>COMPANY<br>123 Main Street<br>Town, PA 15555        | Change Service Center                                                     |               |  |  |  |  |
| Service Center:<br>Policyholder First Na                                          | ACME GLASS<br>COMPANY<br>123 Main Street<br>Town, PA 15555        | Change Service Center                                                     |               |  |  |  |  |
| Service Center:<br>Policyholder First Na<br>Policyholder Phone:                   | ACME GLASS<br>COMPANY<br>123 Main Street<br>Town, PA 15555<br>me: | Change Service Center Policyholder Last Name: Alternate Phone:            | *             |  |  |  |  |
| Service Center:<br>Policyholder First Na<br>Policyholder Phone:<br>Policy Number: | ACME GLASS<br>COMPANY<br>123 Main Street<br>Town, PA 15555        | Change Service Center Policyholder Last Name: Alternate Phone: Loss Date: | *             |  |  |  |  |

After you have finished entering the remaining fields on the Loss Report screen, you may review the Loss Report, change or modify the Loss Report information (including VIN, Policyholder name, policy number, phone number). You may also change or modify the Glass Damage by clicking the *Update Glass Damage Openings* button. You may also change or modify the service center by clicking the *Change Service Center* button. If you need to discard this data or start over, click the *Cancel* button. Once you are ready to submit the Loss Report, click the *Submit Loss Report* button.

| · → · 🛛 🖸 🖧 🔍            | 🖻 🏵 🎜 🗗 🗗                                                  | zi - 🖹 💷 🗳 🎎                                      | 🏐 = 8 ×                           |
|--------------------------|------------------------------------------------------------|---------------------------------------------------|-----------------------------------|
| Vehicle Information:     | ACME<br>C                                                  | GLASS COMPANY<br>laimLaunch™                      |                                   |
| VIN:                     | 1B3ES67CXSD624985 *                                        | If the VIN is updated, you may be asked to update | the glass damage openings and the |
| Vehicle:                 | 1995 DODGE NEON                                            | + DOOR SEDAN                                      |                                   |
| Glass Damage:            | Update Glass Dama                                          | ige Openings                                      |                                   |
| Glass Damage Openir      | ng Quantity                                                |                                                   |                                   |
| Windshield Repair        | 1                                                          |                                                   |                                   |
| Service Center Inform    | ation:                                                     |                                                   |                                   |
| Service Center:          | ACME GLASS<br>COMPANY<br>123 Main Street<br>Town, PA 15555 | Change Service Cen                                | ter                               |
| Policyholder First Name: | TEST                                                       | Policyholder Last Name:                           | USER                              |
| Policyholder Phone:      | 412 344 4170                                               | Alternate Phone:                                  | · · · ·                           |
| Policy Number:           | 308240820                                                  | Loss Date:                                        | 1/17/2005                         |
| State:                   | PA 💌                                                       | Was anyone injured?                               |                                   |

Once LYNX Services has confirmed coverage with the insurance company, the vehicles on the policyholder's policy that match the criteria you have provided will be displayed. To dispatch the work to the service center identified in the Loss Report, select the vehicle by clicking in the circle to the left of the description then click the *Submit* button.

| (+ • + · 🛞 🔮              |                                                                                                    | 0 | 🖻 🏵 🧭 🖪 🗗                 | 🛛 • 📃 🐷 🍳         | y 🗱            |                         | - B                 |  |  |
|---------------------------|----------------------------------------------------------------------------------------------------|---|---------------------------|-------------------|----------------|-------------------------|---------------------|--|--|
| LYNX                      |                                                                                                    |   |                           |                   |                |                         |                     |  |  |
| SERVICES                  |                                                                                                    |   |                           | About Us          | Consumers      | <b>Client Resources</b> | Installer Resources |  |  |
|                           | ACME GLASS COMPANY<br>ClaimLaunch™                                                                                                    |   |                           |                   |                |                         |                     |  |  |
|                           | Please review the policy information displayed below. If the policy information is correct, select<br>a vehicle and click "Next" to continue. |   |                           |                   |                |                         |                     |  |  |
| Secured                   | ABHIJEET WADKAR<br>1 Bag End<br>Hobbiton PA                                                                                                   |   |                           |                   |                |                         |                     |  |  |
| Installer Home            |                                                                                                    |   |                           | 15237             |                |                         |                     |  |  |
| View Shops                |                                                                                                    |   | Co                        | overage Verifi    | cation Result: | 5                       |                     |  |  |
| EFT/Check Details         |                                                                                                    |   | Vehicle Description       | VIN (la:          | st four)       | Coverage                | Deductible          |  |  |
| Job Status                |                                                                                                    | • | 1995 DODGE NEON           | XXXXXX            | XXXXXXX4985    | 5 Y                     | \$50.00             |  |  |
| Online Authorizations     |                                                                                                    | 0 | Select this option if the | vehicle is not li | sted above     |                         |                     |  |  |
| Claim Launch <sup>™</sup> |                                                                                                    |   |                           | Submit            | Pagat          |                         |                     |  |  |
| Help for Online Tools     |                                                                                                    |   |                           | Subinit           | Reset          |                         |                     |  |  |
| News                      |                                                                                                    |   |                           |                   |                |                         |                     |  |  |
| Customized Offers ® FAQ   |                                                                                                    |   |                           |                   |                |                         |                     |  |  |
| PowerSync *** Info        |                                                                                                    |   |                           |                   |                |                         |                     |  |  |
| Owner/Officer Secured     |                                                                                                    |   |                           |                   |                |                         |                     |  |  |
| Customized Offers ®       |                                                                                                    |   |                           |                   |                |                         |                     |  |  |

Once you have submitted the Loss Report and selected the vehicle, a work assignment is issued and a dispatch number will appear on the *ClaimLaunch* dispatch screen. At this point, the work assignment is automatically faxed or delivered electronically to your Point of Sale (POS) system. The *Back* button will return you to the beginning of the *ClaimLaunch* process to submit another Loss Report.

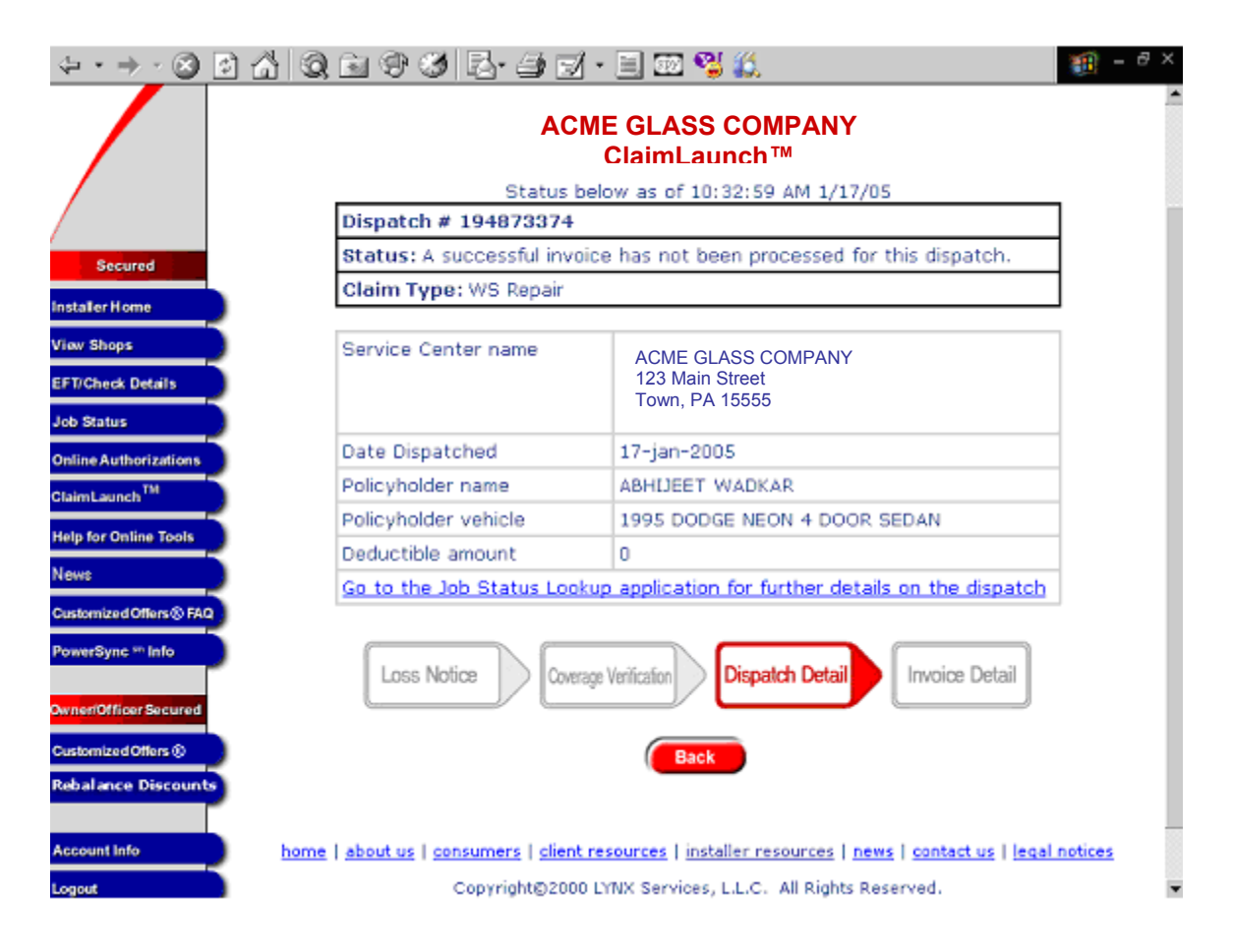

After the Loss Report has been submitted to LYNX Services, if for any reason the claim cannot be completed online, a message will instruct you to contact LYNX Services using the policyholder's insurance company's phone number for reporting glass claims. A caller reference number may be provided. This caller reference number will allow the LYNX Services Customer Service Representative to quickly find the claim and assist with completing the work assignment.

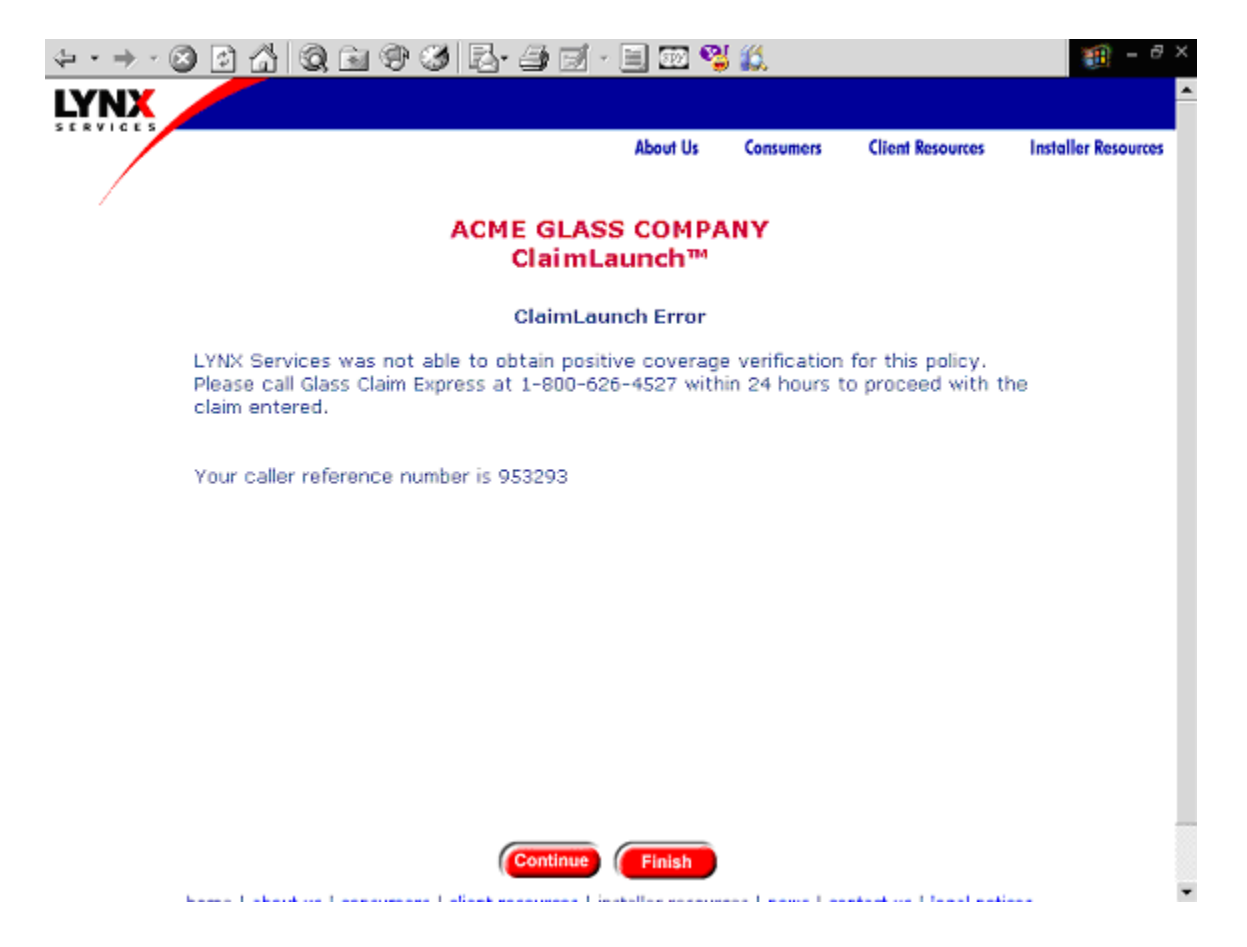

## **Potential Error Message and Corrective Actions**

## **Allstate Insurance Company Claims**

Listed below are potential error messages you may receive and the accompanying corrective action. Please follow the prompt on the screen to proceed with the claim.

## Claims with injury or additional damage

"Per insurance company requirements, glass claims with an accompanying injury to any person, or glass damage resulting from a collision, require LYNX Services' intervention. Please call Glass Claims Express at 1-800-626-4527."

## Existing claim record with same policy number, loss date, and VIN that has already been reported

"This claim may be a duplicate to a previously entered claim and cannot be completed online. Please call Glass Claims Express at 1-800-626-4527 within 24 hours to proceed with the claim." Please note: the policyholder may also be required with the LYNX Services' Representative.

# Vehicle with glass damage not listed after successfully policy coverage verification

"If you have verified the policy information is correct and the vehicle you submitted on the Loss Report is not listed, please call Glass Claims Express at 1-800-626-4527 for coverage confirmation. Your caller reference number is XXXXXXXX"

### **Coverage cannot be confirmed**

"If you have verified the policy information is correct, please call Glass Claims Express at 1-800-626-4527 for a manual coverage authorization. Your caller reference number is XXXXXXXXX."

### Coverage verification unsuccessful for policy

"LYNX Services was not able to verify this policy. Please call Glass Claims Express at 1-800-626-4527 within 24 hours to proceed with the claim entered. Your caller reference number is XXXXXXXXX."

### Coverage verification unsuccessful for vehicle

"LYNX Services was not able to verify this vehicle. Please call Glass Claims Express at 1-800-626-4527 within 24 hours to proceed with the claim entered. Your caller reference number is XXXXXXXXX."

## An unknown error occurred during the creation of the Loss Report or the creation of the dispatch

Page 19 of 20 Version 2.0, Last Update 01/05/2005 Copyright © 2005, LYNX Services, L.L.C., All Rights Reserved

"LYNX Services is currently unable to complete this transaction. Please call Glass Claims Express at 1-800-626-4527 within 24 hours to proceed with the claim entered. Your caller reference number is XXXXXXX."